# 取扱説明書

REARVISION

# 10.2INCH WVGA MONITOR PCX-R3500シリーズ PCX-R3300シリーズ

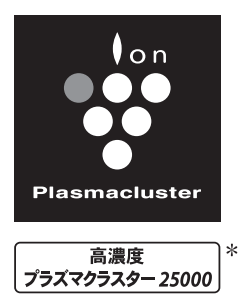

\*当技術マークの数字は、この商品の吹出口 から風量最大運転時に風の吹き出す方向 約60cmの地点で測定した空中に吹き出さ れる1cm<sup>3</sup>当たりのイオン個数の目安です。

プラズマクラスターマークおよびプラズマクラスター Plasmaclusterは、シャープ株式会社の商標です。

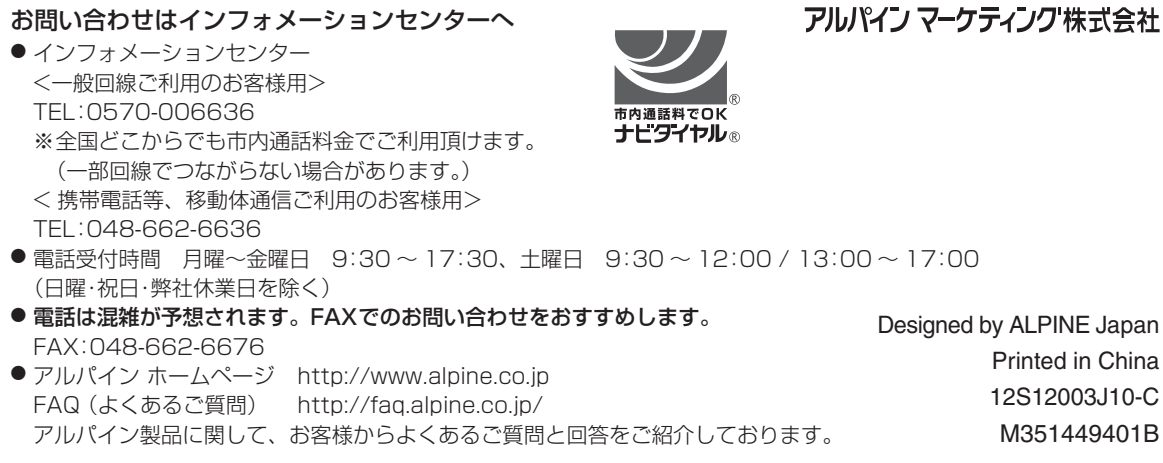

# 、安全にお使いいただくために

- ご使用の前に、この説明書をよくお読みのうえ、正し くお使いください。お読みになった後も、説明書を手 元に置いてご使用ください。説明書の指示を守らなかっ たことによる不具合に対して、当社は責任を負いかね ます。
- この説明書は、製品を安全に正しくお使いいただき、 あなたや他の人々への危害や財産への損害を未然に防 止するために、いろいろな絵表示をしています。その 表示と意味は次のようになっています。

内容をよく理解してから本文をお読みください。

この表示を無視して、誤った取り扱いをする きた と、人が死亡または重傷を負う可能性が想定 される内容を示しています。

分解・改造をしないでください。 事故・火災・感電の原因になります。

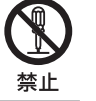

電池・ネジなどの小物類は、幼児の手の 届かないところに保管してください。 飲み込んだ場合には、ただちに医師と 相談してください。

ヒューズ交換は、規定容量(アンペア数) を守ってください。事故・火災の原因に なります。

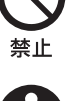

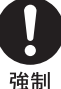

DC12Vマイナスアース車以外に接続 しないでください。事故・火災の原因に なります。

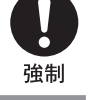

配線作業の前にはバッテリーのマイナ ス端子からアース線を外して、配線作 業をしてください。感雷・ケガの原因に なります。

コードの被覆を切って、他の機器の電 源を取らないでください。火災・感電の 原因になります。

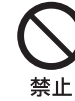

前方の視界を妨げる場所、ハンドル・変 速レバーなど運転操作を妨げる場所、 同乗者に危険をおよぼす場所には、取 り付けないでください。事故・ケガの原 因になります。

取り付け・アース接続には、ハンドル・ ブレーキ・タンクなどのボルトやナット を使わないでください。制動不能・火災 の原因になります。

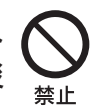

禁止

映像が出ない、異物が入った、煙が出 る、変な臭いがしたときには、ただち に使用を中止して、販売店様に相談し てください。事故・火災・感電の原因に なります。

運転中は操作をしたり、画面を見たり しないでください。事故・ケガの原因に なります。操作や画面を見る場合には、 安全な場所に停車してください。

コード類は運転操作の妨げとならない ように束ねてください。ハンドル・変速 レバー・ブレーキペダルなどに巻き付く と、事故・故障の原因になります。

急発進・急停車等での事故防止のため、 後部座席に乗車する際には必ずシート ベルトを着用してください。事故・ケガ の原因になります。

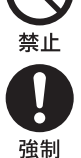

禁止

強制

禁止

油類、アルコール、ベンジン、シンナー で拭いたり、ヘアスプレー、殺虫剤を かけないでください。付着した場合は すみやかに拭き取ってください。ひび 割れ、感雷、引火のおそれがあります。

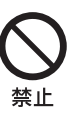

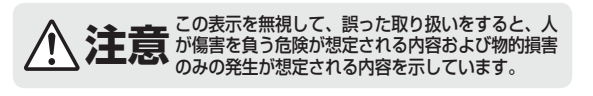

説明書に従って、正しく接続してくだ さい。火災・事故の原因になります。

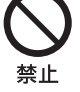

コードをシートレールにはさんだり、 突起部に当てたりしないでください。 断線やショートにより、感電・火災の原 因になります。

通風孔・放熱板をふさがないでくださ い。火災・故障の原因になります。

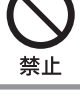

付属部品を指定通りに使い、しっかり と取り付けてください。事故・故障の原 因になります。

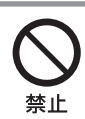

水のかかるところ、湿気やホコリの多 いところには取り付けないでくださ い。火災・故障の原因になります。

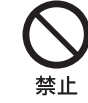

指定外の電池を使用する、極性を間違 えるなど、しないでください。電池の 破裂・液漏れや火災・ケガの原因になり ます。

取り付け・配線には、専門技術と経験が 必要です。販売店様に依頼してください。

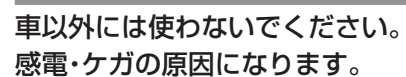

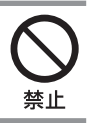

可動ディスプレイのすきまには、指や 異物を入れないでください。ケガ・故障 の原因になります。

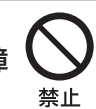

### 取り扱い上のご注意(共通)

### 本機の近くでは携帯電話や無線機を使わない

雑音や誤動作の原因になる場合があります。電話や無線 機は、本機から離れてご使用になることをお勧めしま す。

また、リモコンスターター、カーセキュリティも誤動作 の原因になる場合があります。

### 無理な力を加えない

製品は、精密な部品を用いて精密に組み立てられています。初期の性能を維持するためにやさしく丁寧な取り扱いをお願いいたします。

### 本機は国内で使う

本機は国内でのみお使いいただけます。外国ではお使い になれません。

### 極端な温度では使わない

車内の温度が極端に高い(炎天下駐車)ときや低い(厳冬 期駐車)ときは、常温になってからお使いください。

#### モニターのお手入れ

- ・モニターが汚れたら柔らかい布でふいてください。
- 汚れがひどい場合は水で薄めた中性洗剤を柔らかい布 に含ませ、よくしぼってからふきとってください。
- 「水」や「水で薄めた中性洗剤」は直接モニターにかけないでください。液体が内部に入り「シミ」や「故障」の原因になります。
- モニター表面は傷つきやすいため、硬いものでふいたり、こすったりしないでください。
- ベンジン、アルコール、シンナーは使用しないでください。変色、変質の原因になります。
- ヒューズ交換

ヒューズを交換する場合は、ヒューズホルダーに記載の アンペア数のものをご利用ください。ヒューズが飛んだ 場合は、各電気接続部分にショートがないか入念に調べ てください。また、車両の電圧が正常であることを確認 してください。

### プラズマクラスターについてのご注意

 プラズマクラスターイオン発生機の近くでは、フッ素 樹脂やシリコーンを配合した化粧品など\*は使わないで ください。

※ヘアケア商品(枝毛コート液・ヘアームース・ヘアートリート メントなど)、化粧品、制汗剤、静電気防止剤、防水スプレー、 つや出し剤、ガラスクリーナー、化学ぞうきん、ワックスなど。

● プラズマクラスターのユニット内部は非常に高電圧です。 分解・改造をしないでください。

## 目次

## 

| 警告                | 2 |
|-------------------|---|
| 注意                | 2 |
| 取り扱い上のご注意(共通)     | З |
| プラズマクラスターについてのご注意 | 3 |

## 基本操作

| 各部の名称            | 5 |
|------------------|---|
| PCX-R3500        | 5 |
| PCX-R3300        | 5 |
| リモコン             | 6 |
| 電源のON/OFF        | 6 |
| モニター             | 6 |
| リモコン             | 6 |
| ルームランプを操作する      | 7 |
| 点灯·消灯            | 7 |
| プラズマクラスターのON/OFF | 7 |
| モニター、リモコン共通      | 7 |
| 上手な使いかた          | 7 |
|                  |   |

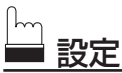

| ビジュアルEQ設定  | 8  |
|------------|----|
| 画像を設定する    | 8  |
| 画面モードを設定する | 10 |
| システム設定     |    |

### リモコンで操作する

| リアビジョンを操作する             | 13 |
|-------------------------|----|
| アルパイン製ナビゲーションのAV機能を操作する | 14 |

## 🔀 取り付けと接続

| はじめに                  |    |
|-----------------------|----|
| 1) 馮茚                 | 15 |
| 取付ブラケット(別売)を使用した取り付け  | 16 |
| 取り付けブラケット(別売)の固定      | 16 |
| シリコンスペーサーの取り付け        |    |
| モニターの取り付け             | 17 |
| ルームランプの接続 (PCX-R3500) |    |
| 基本接続図                 |    |
| システムアップ例              | 20 |

## プラズマクラスターについて

| 「プラズマクラスター」技術とは?        | 22 |
|-------------------------|----|
| 「プラズマクラスター」技術の効果        | 22 |
| お手入れ                    | 23 |
| プラズマクラスターイオン発生ユニットの交換時期 | 23 |

| 故障かな?と思ったら   | 24 |
|--------------|----|
| リモコンの電池交換    | 24 |
| 規格           | 25 |
| PCX-R3500    |    |
| PCX-R3300    |    |
| 保証について       | 26 |
| アフターサービスについて | 26 |
| お問い合わせ窓口     | 27 |
|              |    |

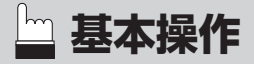

## 🗕 基本操作

## 各部の名称

### PCX-R3500

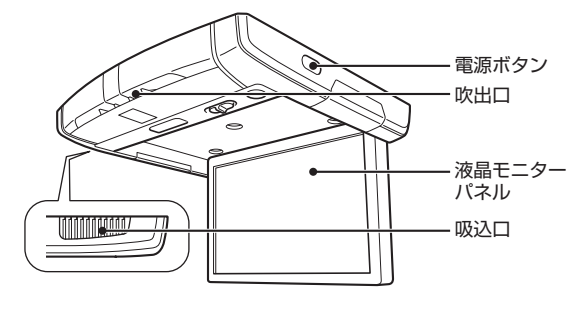

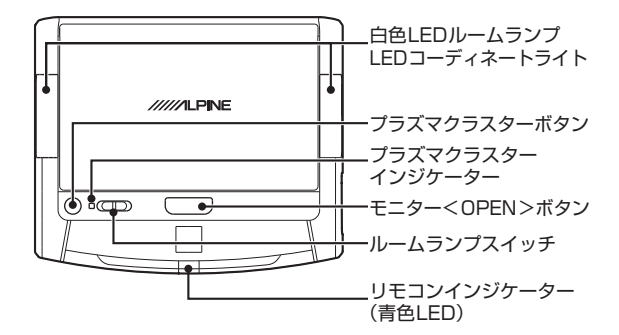

### PCX-R3300

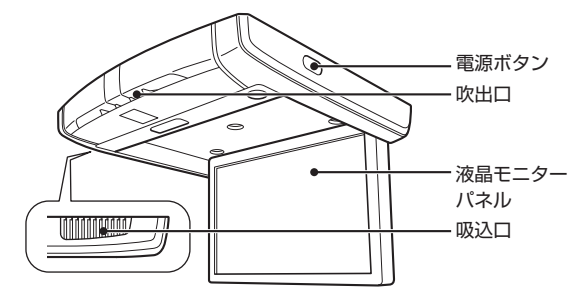

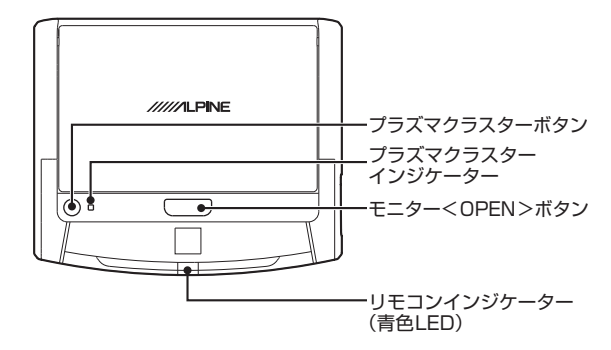

### ● 液晶モニターパネル

このパネルはLEDバックライト採用10.2型アクティブ マトリクスワイドVGAカラー液晶ディスプレイです。

### ● 電源ボタン

モニターの電源をON/OFFするボタンです。 液晶モニターパネルを開いているときに電源をON/ OFFします。

Memo

 エンジンキーのONに際しては、以前のエンジンキー OFFのときの電源の状態になります。

### ● モニター<OPEN>ボタン

モニターを開くボタンです。 モニターくOPEN>ボタンを押すと、パネルが少し下 がります。そこからは手動で開き、適度な角度でご利用 ください。モニターは175°まで開きます。 閉じる際は、つめが『カチッ』と音がするまで、液晶モニ ターパネルを閉じてください。

### ● 白色LED ルームランプ(PCX-R3500)

本機に装備されているルームランプです。

### Memo

 ・ 白色LED ルームランプの接続部には(+)と(-)の極性が あります。(接続等詳しくは、18ページを参照)

### ● LED コーディネートライト(PCX-R3500)

車室内をコーディネートするLEDライトです。 エンジンキーがONのときに動作します。設定は、リモ コンで行います。(詳しくは、12ページを参照)

### ● ルームランプスイッチ(PCX-R3500)

ルームランプのON/OFF/DOORのポジションを切り かえるスイッチです。

### Memo

- リモコンでルームランプの点灯ができます。
   詳細は7ページの「ルームランプを操作する」を参照して
  - 詳細は7ページの「ルームランプを操作する」を参照して ください。

### ● リモコンインジケーター

リモコンの信号に対して、LEDが点灯します。

Memo

 アルパイン製リモコン以外でも点灯する場合がありますが、 リモコン操作は受け付けません。

### ● プラズマクラスターボタン

プラズマクラスターのON(弱)/ON(強)/OFFを切りか えるボタンです。

Memo

### ボタンを押すたびにON(弱)→ON(強)→OFFの順に切りか わります。詳細は7ページの「プラズマクラスターのON/ OFF」を参照してください。

#### ● プラズマクラスターインジケーター プニブラクニック の国界や発生機の比較をままー!

プラズマクラスターの風量や発生機の状態を表示します。

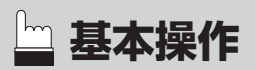

### リモコン

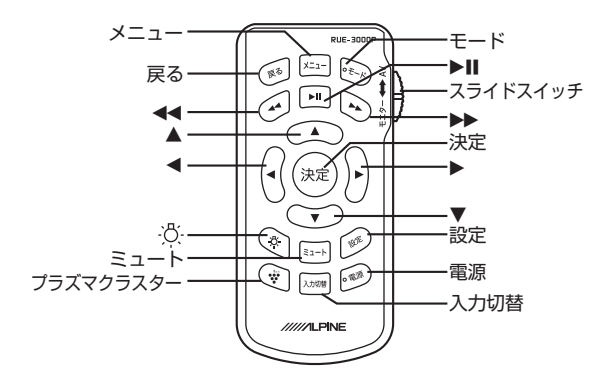

| 電源                              | :電源をON/OFFします。                                       |
|---------------------------------|------------------------------------------------------|
| 設定                              | :設定画面を呼び出します。                                        |
| <b>▲/▼/∢/</b> ►                 | :設定項目を選択・調整します。                                      |
| 決定                              | : 設定した内容を保存します。                                      |
| メニュー*                           | :メニュー画面を呼び出します。                                      |
| モード*                            | :モードを切りかえます。                                         |
| 戻る*                             | :前項目を呼び出します。                                         |
| ►II *                           | :DVDなどを再生/一時停止します。                                   |
| スライド<br>スイッチ<br>◀◀ <sup>*</sup> | : リモコンの操作モードをモニター /AVに<br>切りかえます。<br>: DVDなどを早戻しします。 |
| ▶▶ *                            | : DVDなどを早送りします。                                      |
| 入力切替                            | :入力端子を切りかえます。                                        |
| -\ <mark>\</mark> -             | : 白色LEDルームランプを一定の時間点灯<br>します。                        |
| ミュート*                           | :音声ミュート。                                             |
| プラズマ<br>クラスター                   | : プラズマクラスターのON(弱)/ON(強)/<br>OFFを切り替えます。              |

- Memo
  - 各操作の詳細は13~14ページの「リモコンで操作する」
     を参照してください。
  - ※の付いている項目は、アルパイン製ナビゲーション システム(VIE-X009/X008シリーズ、VIE-X088V/ X08Vシリーズ、VIE-X088/X08Sシリーズ、 VIE-X066/X05シリーズ)のAV機能を操作することが できます。ナビ機能の操作はできません。
  - VIE-X066/X05シリーズについて、一部のAV機能操作 ができません。詳しくは14ページの「アルパイン製ナビ ゲーションのAV機能を操作する」を参照してください。

## 電源のON/OFF

### モニター

 モニター<OPEN>ボタンを押してパネル を開くと自動的に電源が入ります。

パネルを閉じると自動的に電源が切れます。

### リモコン

1 電源を押して電源を入れます。

### 2 電源を切る場合は、電源を再度押します。

#### Memo

- モニター起動時、画面にオープニングロゴが表示されます。
   (5秒間)
  - 電源をONにする場合は、車を安全で平坦な場所に停め、 パーキングブレーキをかけてからエンジンキーをONにし てください。
  - エンジンキーをOFFにすると本機の電源も切れます。
  - 同じ画像を長時間表示しているとその画像が他の画面に 残ってしまうことがあります。
  - 本機の電源を切った後で、わずかなゴーストが一時的に 残存します。これは液晶技術に固有の効果で、一般的な 現象です。
  - 低温条件下では、画面のコントラストが一時的に失われることがあります。ウォームアップを短時間行うと、画面のコントラストは元に戻ります。

基本操作

## ルームランプを操作する

リモコンでルームランプ点灯することができます。本機能は、ルームランプスイッチが「DOOR」のときに使用します。

### 点灯·消灯

### 1 リモコンの 🖄 を押します。

ルームランプが点灯します。 ルームランプは一定時間点灯した後に自動で消灯します。 点灯時間はシステム設定2で選択できます。詳細は12 ページの「LEDオートOFF」を参照してください。

### Memo

- 次の場合、リモコンでのルームランプ操作はできません。
   エンジンキーがOFFのとき
  - ・ルームランプスイッチが「DOOR」でドアが開いているとき
     ・ルームランプ電源が接続されていないとき
- ルームランプが点灯した状態でエンジンキーをOFFにすると、ルームランプは「LEDオートOFF」で設定した時間点灯した後、消灯します。
- ルームランプスイッチが「DOOR」以外の時にリモコンの 「塗」を押した後、上記で設定している一定時間内にルームランプスイッチを「DOOR」に移動した時は、ルームランプは一定時間点灯後、消灯します。
- ルームランプスイッチが「DOOR」の時にエンジンキー OFFの状態でドアを開けた状態が1時間続くと保護機能 によりルームランプが自動消灯します。

## プラズマクラスターのON/OFF

本体のボタンまたはリモコンのボタンでプラズマクラスター のON(弱)/ON(強)/OFFを切り替えることができます。

モニター、リモコン共通

### 1 プラズマクラスターボタンを押します。

押すたびにON(弱)→ON(強)→OFFの順で切り替わり ます。風量に合わせてプラズマクラスターインジケー ターの色が変わります。

### プラズマクラスターインジケーターの色:

| ON(弱) | :緑   |
|-------|------|
| ON(強) | :青   |
| OFF   | : 消灯 |

- Memo
  - エンジンキーをOFFにして本機の電源を切ったあとに再びエンジンキーをONにすると、本機の電源を切ったときと同じモードで運転を再開します。

### 上手な使いかた

カーエアコンの風を使うと送風により効果的に高濃度イオン が行き届きます。

### Memo

- 始動時および車両の電圧変動によって運転音が変化する ことがあります。
- 電源をOFFにしたときにファンモーターの停止するタイ ミングが遅れることがありますが故障ではありません。
- 「ジー、ジー・・・」と音がすることがありますが、プラズ マクラスターイオンが発生するときの音で異常ではあり ません。(音の間隔は変わることがあります) 使用環境や運転モードにより音が大きく感じたり聞こえ にくく感じたりすることがありますが、プラズマクラス ターイオンの効果は変わりません。
- プラズマクラスターについての詳細は22ページの「プラ ズマクラスターについて」を参照してください。

設定

設定

### ビジュアルEQ設定

対象画像に最適のモードを選ぶことができます。

1 リモコンの 設定 を押します。

項目選択画面が表示されます。

2 ▲ / ▼を押して「画像設定」を選択し、決定 または ▶を押します。

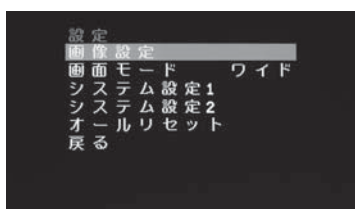

3「ビジュアルEQ」を選択し、決定 または ► を押します。

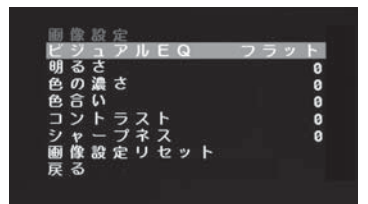

4 ◀ / ▶を押してビジュアルEQモードを変更し、決定を押します。

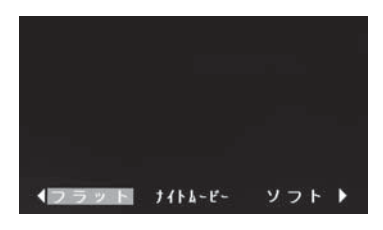

- フラット : ノーマル設定
- ナイトムービー:暗いシーンの多い映画に適しています
- ソフト : CGや動画に適しています

シャープ : 画像がはっきりしない古い映画に適し ています

- ハイコントラスト:最近の映画に適しています
- Memo
  - 表示中は、◀ / ▶を再度押すたびに設定が切り換わります。
    - AUX-1、2それぞれに対して調整できます。
- 5 設定を押して調整を終了します。

### 画像を設定する

画面の明るさやコントラストなどを調整することができます。

1 リモコンの設定を押します。

項目選択画面が表示されます。

2 ▲ / ▼を押して「画像設定」を選択し、決定 または ▶を押します。

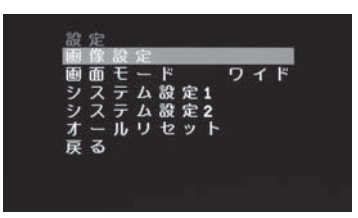

3 ▲ / ▼ を押して、調整する設定項目を選択し、決定または ▶を押します。

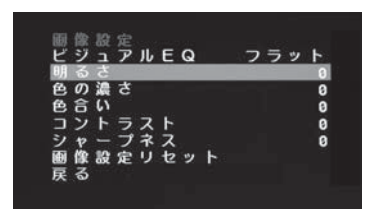

4 ◀ / ▶ を押して調整し、決定を押します。

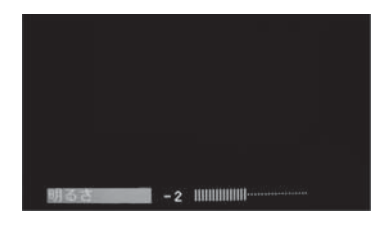

### 5 設定を押して、調整を終了します。

調整した内容は自動的に保存されます。

Memo

- 20秒以内に設定しないと画像設定画面は自動的に終了し
  - ます。終了する前までの調整内容は自動的に保存されます。

設定内容は自動的に保存されます。

設定

### 明るさ:

画面の明るさを調整します。

設定内容 : MIN (-16) ~ MAX (+16) (出荷時の設定:フラット 0)

### 色の濃さ:

画面の色の濃さを調整します。

設定内容 : MIN (-16) ~ MAX (+16) (出荷時の設定:フラット 0)

### 色合い:

画面の色調を調整します。

| 設定内容 | : | MIN (-16) ~ MAX (+16) |
|------|---|-----------------------|
|      |   | (出荷時の設定:フラット O)       |

### コントラスト:

画面のコントラストを調整します。

設定内容 : MIN (-16) ~ MAX (+16) (出荷時の設定:フラット 0)

### シャープネス:

画面の鮮明度を調整します。

| 設定内容 | : | MIN (-16) $\sim$ MAX (+16) |
|------|---|----------------------------|
|      |   | (出荷時の設定:フラット O)            |

### 戻る:

前画面に戻ります。

### 画像設定リセット:

画像設定値をリセットして初期値の状態に戻します。

- 実行 : リセットを実行します。
- 戻る : 前画面に戻ります。
- Memo
  - 決定を押さずに設定画面を終了すると、画像設定値はリ
  - セットされません。
  - : AUX-1、2それぞれに対して調整できます。

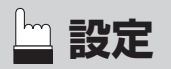

## 画面モードを設定する

画面の表示モードは、ワイド、シネマ、ズーム、ノーマル に設定できます。

- Memo
   ・画面の表示モードは入力端子ごとに独立して設定・記憶されます。
- 1 リモコンの 設定 を押します。

項目選択画面が表示されます。

2 ▲ / ▼を押して「画面モード」を選択し、決定 または ▶を押します。

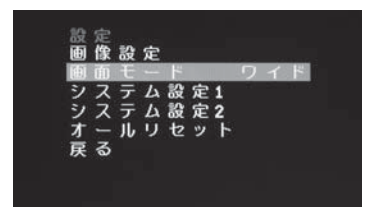

- 3 ◀ / ▶ を押して画面モードを変更し、決定 を押します。
  - ワイド : ノーマル画像を水平/垂直方向に広げ、 画面いっぱいに表示します。

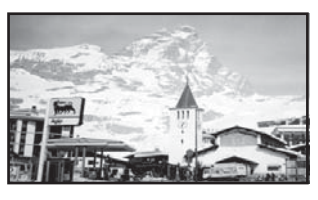

シネマ : ノーマル画像を水平・垂直両方向に拡大 します。画面の上下が少しカットされ ます。このモードは、16:9のシネマサ イズの画像に適しています。

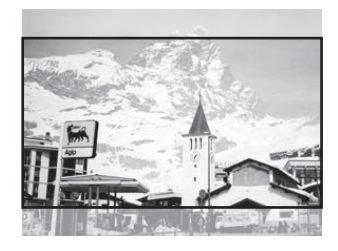

ズーム : ノーマル画像を水平方向に均等に広げ、 画面いっぱいに表示します。拡大比率 は、左右端に近づくに連れて増加します。

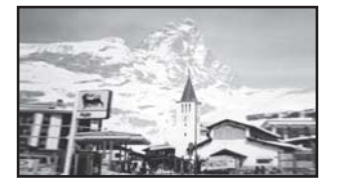

ノーマル : ノーマルサイズ(4:3)

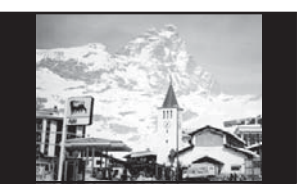

### 4 設定を押して設定を終了します。

設定した内容は自動的に保存されます。

- Memo
  - 20秒以内に設定しないと画面モード設定画面は自動的に
    - 終了します。終了する前までの設定内容は自動的に保存 されます。
    - 「ズーム」モードで左右に移動するような映像を表示したとき、画面の中央と左右部分で画面比率が大きく異なる場合があります。
  - : AUX-1、2それぞれに対して調整できます。

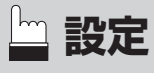

## システム設定

画面に表示するソース名、バックライトの明るさ、画面表 示言語を調整できます。

1 リモコンの 設定 を押します。

項目選択画面が表示されます。

2 ▲ / ▼を押して「システム設定1」または「シ ステム設定2」を選択し、決定または ▶を 押します。

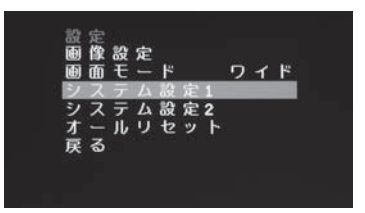

3 ▲ / ▼ を押して設定項目を選択し、決定 または ▶を押します。

システム設定1

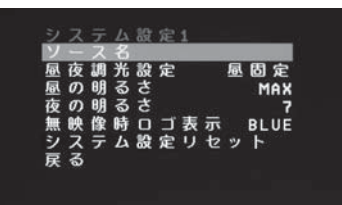

システム設定2 ※画面はPCX-R3500

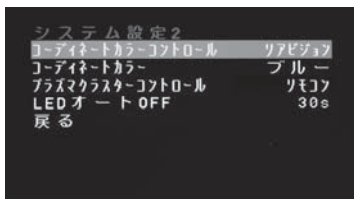

4 ◀ / ▶ を押して内容を変更します。

### 5 設定を押して設定を終了します。

設定した内容は自動的に保存されます。

Memo

 20秒以内に設定しないと画面モード設定画面は自動的に 終了します。終了する前までの設定内容は自動的に保存 されます。

•システム設定1、2の設定内容はAUX-1、2共通です。

### システム設定1

### ソース名:

PCX-R3500シリーズ/R3300シリーズに接続する製品 に合わせて、画面に表示するソース名を設定します。

| AUX-1 | : | 入力1(初期設定) / DVD1 / LINK /<br>地デジ1 / ゲーム1 |
|-------|---|------------------------------------------|
| AUX-2 | : | 入力2(初期設定) / DVD2 / 地デジ2<br>/ ゲーム2        |
|       |   | *======                                  |

戻る : 前画面に戻ります。

### 昼夜調光設定:

液晶パネルに内蔵されているバックライト(LED)の明るさを切りかえ、画面を見やすくすることができます。

| 昼固定 | : | 画面の明るさが、「昼の明るさ」(11ペー |
|-----|---|----------------------|
|     |   | ジ)で設定した明るさになります。     |
| *   |   |                      |

- 夜固定 : 画面の明るさが、「夜の明るさ」(11ペー ジ)で設定した明るさになります。
- 自動 : 車内の明るさに連動して画面の明るさ を自動で調整します。

### 昼の明るさ:

「昼の明るさ」を調整することができます。

設定内容 : 16~MAX (31)

### 夜の明るさ:

「夜の明るさ」を調整することができます。 設定内容 : MIN (0) ~15

### 無映像時ロゴ表示:

映像信号入力がないときの表示画面色を設定できます。

設定内容 : BLUE(初期設定) / BLACK / OFF

### Memo

- 設定ONのとき、組み合わせるDVD再生機により、DVD 再生時にロゴが一瞬表示される場合があります。
   オープニング画面も設定色に変更されます。「OFF」を選

### システム設定リセット:

システム設定1の設定値をリセットして初期値の状態に戻します。

- 実行 : リセットを実行します。
- 戻る : 前画面に戻ります。

### <初期設定>

| 項目       | 設定      |
|----------|---------|
| 昼夜調光設定   | 昼固定     |
| 昼の明るさ    | MAX(31) |
| 夜の明るさ    | 7       |
| 無映像時ロゴ表示 | BLUE    |

### 戻る:

前画面に戻ります。

### システム設定2

設定

- コーディネートカラーコントロール:(PCX-R3500のみ)
- リアビジョン:リアビジョン側でコーディネートカラー を設定します。
- ナビ :ナビゲーション側でコーディネートカ ラーを設定します。

※対応ナビゲーション(VIE-X009/X008)と の接続時に限る。

- Memo
  - ナビゲーション側で設定が必要となります。詳しくは、 ナビゲーション側の取扱説明書を参照してください。

  - 対応ナビゲーションは2012年8月時点の情報です。
  - 最新の情報はアルパインホームページでご確認ください。

#### コーディネートカラー:(PCX-R3500のみ)

LEDコーディネートライトの色(全7色)を設定します。

- 設定内容 : ブルー(初期設定)・グリーン・アンバー・ レッド・パープル・スカイブルー・ ホワイト・OFF
- Memo

・昼間などの明るいとき、およびルームランプ点灯時は、 LEDコーディネートライトが見づらい場合があります

- プラズマクラスターコントロール:
- リアビジョン:付属リモコンでプラズマクラスターのON (弱)/ON(強)/OFFを切り換えできます。
- ナビ :ナビゲーション側でプラズマクラスター のON(弱)/ON(強)/OFFを切り換えでき ます。 ※対応ナビゲーション(VIE-X009/X008)と の接続時に限る。
- Memo
  - ナビゲーション側で設定が必要となります。詳しくは、
  - ナビゲーション側の取扱説明書を参照してください。
  - 対応ナビゲーションは2012年8月時点の情報です。
  - 最新の情報はアルパインホームページでご確認ください。

### LEDオートOFF:(PCX-R3500のみ)

リモコンの「※」でルームランプを点灯した時に自動消灯す るまでの時間が選択できます。

- 30s :30秒で自動消灯します。
- 60s :60秒で自動消灯します。

#### 戻る:

前画面に戻ります。

### オールリセット

AUX-1、2共に全ての設定・調整値を工場出荷時に戻します。 ※プラズマクラスター部を除く

- : リセットを実行します。 実行
- 前画面に戻ります。 戻る

## <u>リモコンで操作する</u>

## リアビジョンを操作する

Memo

リアビジョンを操作するときは、スライドスイッチを「モニター」側に切りかえてください。

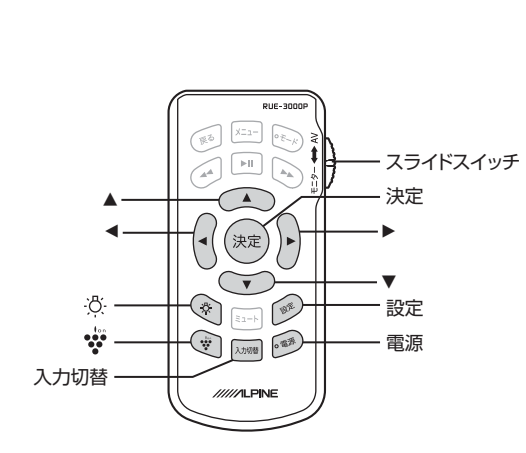

| スライド<br>スイッチ | モニター・AVの切替 (モニター側に切りかえます)                                             |  |  |
|--------------|-----------------------------------------------------------------------|--|--|
| 電源           | リアビジョンの電源ON/OFF                                                       |  |  |
| 設定           | 設定画面の呼び出し / 終了                                                        |  |  |
|              | 各種設定時の項目選択                                                            |  |  |
| 決定           | 各種設定時に選択した項目の決定                                                       |  |  |
| 入力切替         | 入力端子1と入力端子2を切替                                                        |  |  |
| -;ð;-        | 白色LEDルームランプの点灯<br>(PCX-R3300では使用しません)<br>※ルームランブスイッチが「DOOR」のときのみ動作します |  |  |
| ton<br>•••   | プラズマクラスターの動作切り替え(弱→強→OFF)                                             |  |  |

. ..

## アルパイン製ナビゲーションのAV機能を操作する

### Memo

- ここではVIE-X009/X008シリーズ、VIE-X088V/X08Vシリーズ、VIE-X088/X08Sシリーズ、VIE-X066/X05シリーズの 操作を掲載しています。ナビゲーションの取扱説明書も合わせてご覧ください。
- •アルパイン製ナビゲーションのAV機能を操作するときは、リモコンのスライドスイッチを「AV」側に切りかえてください。
- 「※」の付いている項目は、VIE-X009/X008シリーズ、VIE-X088V/X08Vシリーズ、VIE-X088/X08Sシリーズ専用操作となり、VIE-X066/X05シリーズでは操作できません。
- ・地上デジタルテレビは、VIE-X009/X008シリーズ、VIE-X088V/X08Vシリーズ、VIE-X088/X08Sシリーズ、VIE-X066/X05シリーズ内蔵の地上デジタルテレビチューナーのみ操作ができます。外付けの地上デジタルチューナー(TUE-T440など)は操作できません。

■ DVD、iPod、CD/MP3/WMA/AAC、HDDオーディオ、ラジオ操作

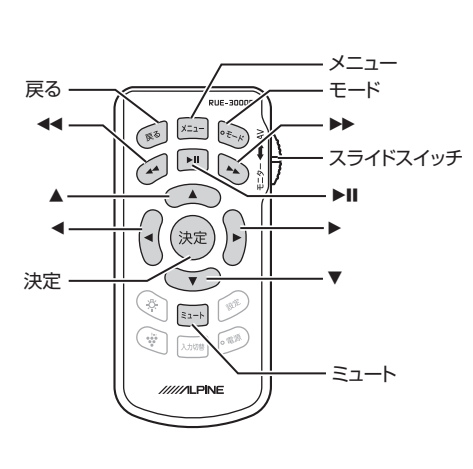

| スライド<br>スイッチ  | モニター・AVの切替 (AV側に切りかえます)                                                                                 |
|---------------|----------------------------------------------------------------------------------------------------|
| モード           | アルパイン製ナビゲーションのAVモード切りかえ                                                                                 |
| メニュー          | DVDディスクメニュー呼び出し ※                                                                                       |
| 戻る            | DVDチャプター選択中にトップメニューに戻る<br>(一部ディスクでは使えません)                                                               |
| 44            | 前のチャプター/トラックの頭出し<br>長押し: 早戻し<br>ラジオ: X009/X008/X088V/X08V…ブリセットチャンネル(ダウン) ※<br>X088/X08S…チャンネル選局(ダウン) ※ |
| ►II           | ー時停止/再生切りかえ<br>ラジオ: バンド切りかえ ※<br>長押しでオートメモリー ※                                                          |
| ••            | 次のチャプター/トラックの頭出し<br>長押し: 早送り<br>ラジオ: X009/X008/X088V/X08V…ブリセットチャンネル(アップ) ※<br>X088/X08S…チャンネル選局(アップ) ※ |
| 決定            | DVDチャプター等、選択した項目の決定                                                                                     |
| <b>A V 4 </b> | DVDチャプター等の選択 ※                                                                                          |
| ミュート          | アルパイン製ナビゲーションのAVモード音声ミュート                                                                               |
|               |                                                                                                    |

■ 地上デジタルテレビ

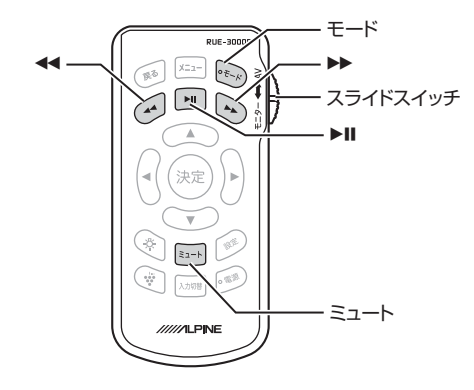

| スライド<br>スイッチ | モニター・AVの切替 (AV側に切りかえます)                 |  |  |
|--------------|-----------------------------------------|--|--|
| モード          | アルパイン製ナビゲーションのAVモード切りかえ                 |  |  |
|              | チャンネル選局(ダウン)                            |  |  |
| ►II          | ホームモード/お出かけモードの切りかえ ※<br>長押し:お出かけスキャン ※ |  |  |
| ••           | チャンネル選局(アップ)                            |  |  |
| ミュート         | 音声ミュート                                  |  |  |

## <u>※ 取り付けと接続</u>

## はじめに

取り付けや接続の作業を行う前には、必ず2~3ページを よくお読みの上、正しい作業をしてください。説明書の指 示を守らなかった事による不具合に対して、当社は責任を 負いかねます。

次のことに注意しながら取り付け作業を進めてください。

- 作業には時間がかかります。明るい場所で時間に余裕をもって作業してください。
- 取り付けは、車種・グレード・年式によって異なります。 取り付けに関わる情報を販売店様より入手してください。
- バッテリーのマイナス端子を外すと車両本体のメモリーが消えてしまうことがあります。車両情報をご確認の上、お取り付けください。
- 一部の車種(外国車など)では、バッテリーのマイナス 端子を外すと、電装系に不具合が生じる場合がありま す。詳しくは、ディーラーへお問い合わせください。
- モニターの取り付け位置に対して、付属のコードの長 さが十分にあることを確認後、お取り付けください。
- コードに付いているラベルや本説明書を確認しなが
   ら、注意して取り付けを行ってください。
- 組み合わせる製品の取扱説明書を確認し、お取り付け ください。
- ご不明な点がございましたら、販売店様、弊社インフォ メーションセンターへお問い合わせください。

### 付属品

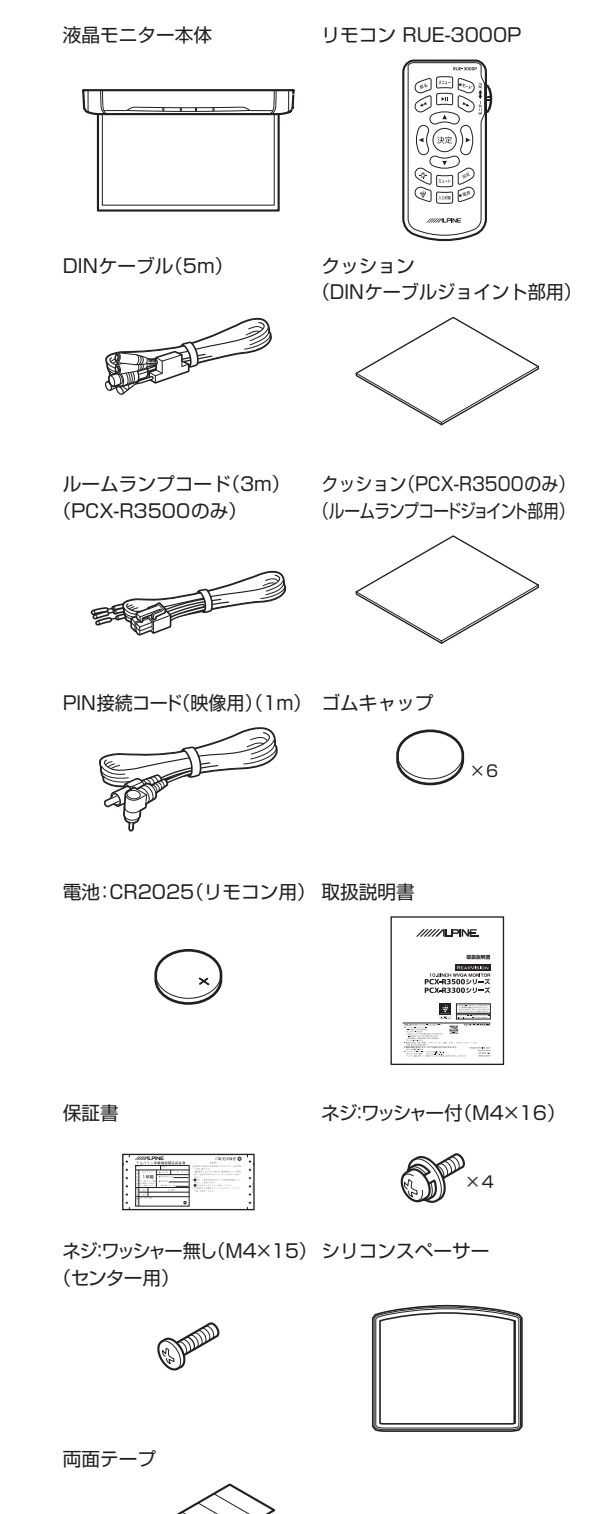

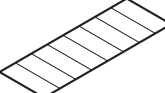

## 取付ブラケット(別売)を使用した 取り付け

▲ 注意 取り付けには、専門技術と経験が必要です。
 ▲ 注意 電動ドライバーの使用を禁止します。
 ● 電動ドライバーは力の加減が難しく、ネジ穴を破損させるだけでなく、車両破損の原因になります。

### 取り付けブラケット(別売)の固定

### 車両のルームランプ等を取り外して固定する場合

車両ルームランプ等の固定用ネジ穴を利用して、取り 付けブラケットを固定します。

※ ルームランプの固定方法がクリップ式になっている 車両は、別途スピードナット等を使用してください。

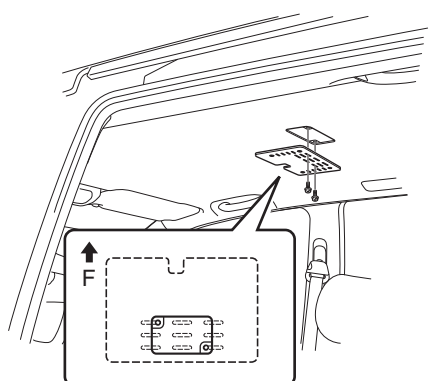

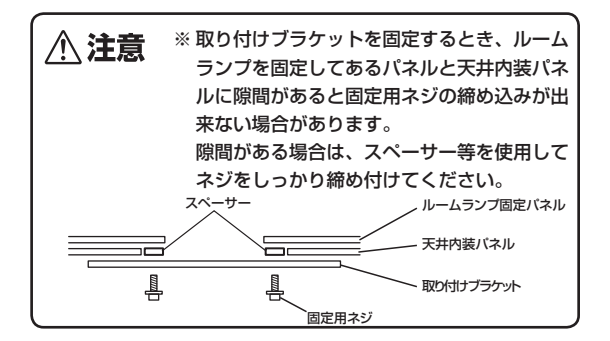

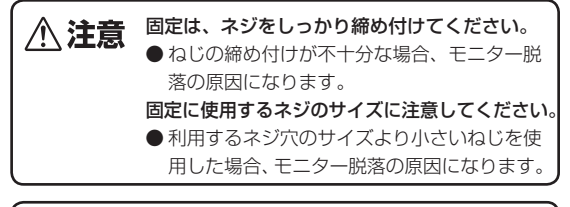

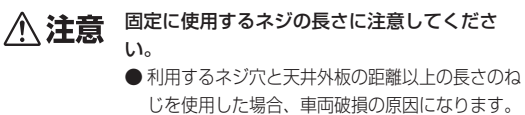

### シリコンスペーサーの取り付け

取り付けの際は、弊社リアビジョン取付キットの取付 説明書をご参照ください。

付属の両面テープをモニター裏側の端に8箇所貼り付 けてシリコンスペーサーを取り付けます。

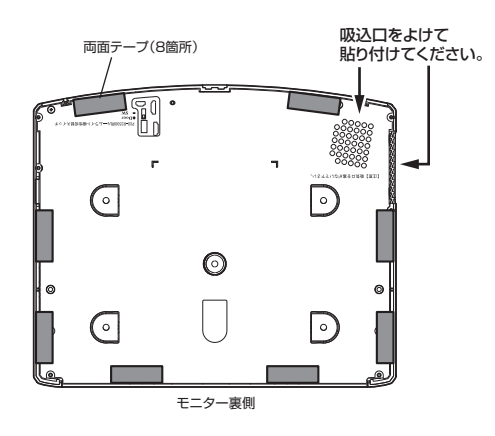

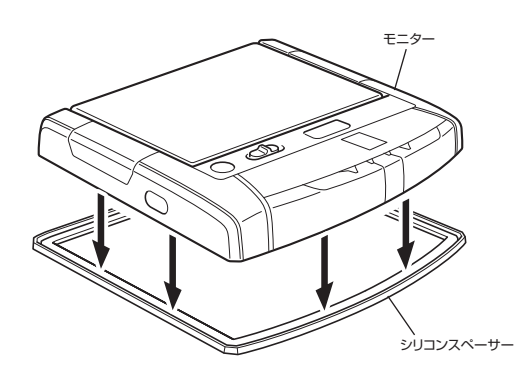

▲ 注意 モニターに傷がつかないように柔らかい布など を敷いて作業してください。

## 🔀 取り付けと接続

### モニターの取り付け

付属のネジ M4×16(ワッシャー付:4本)、M4×15 (ワッシャー無し:1本)を使用して、モニターを取付 ブラケットへ取り付けます。ネジの使用位置は下記を 参照してください。

取り付け後、ゴムキャップ(5個)でネジ穴を塞ぎます。

### ※ 取り付け時は、配線の挟み込みに注意してください。

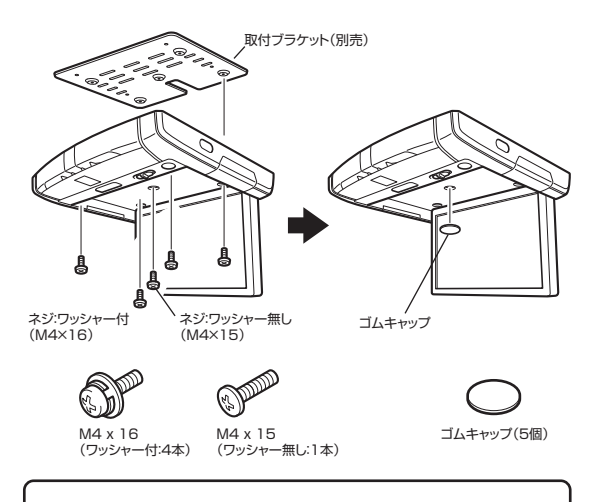

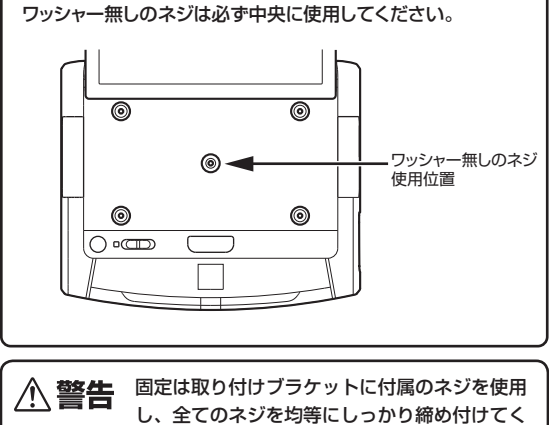

し、主てのネジを均等にしらかり締め付けてください。
 ネジの締め付けが不十分な場合、モニター脱落の原因になります。
 ●ただし、ネジを締めすぎるとモニター側を破

損するおそれがあります。ご注意ください。

∕∖注意 ヘッドライナーに取り付ける上部表面の吸込口 を塞がないように取り付けてください。 0 ١. - 吸込口 <u>\_\_</u> ※弊社「TMX-R2200 シリーズ」用取付キット を流用して取り付ける場合は、上部表面の 吸込口を塞いでしまう場合があります。 詳しくは弊社インフォメーションセンターへ お問い合わせください。 電動ドライバーの使用を禁止します。 ∕∕∖注意 ● 電動ドライバーは力の加減が難しく、ネジ穴 を破損させるだけでなく、車両破損の原因に

なります。

17

取り付けと接続

## **ルームランプの接続** (PCX-R3500)

モニター内蔵ルームランプを自動車のルームランプスイッチ からのケーブルに接続します。

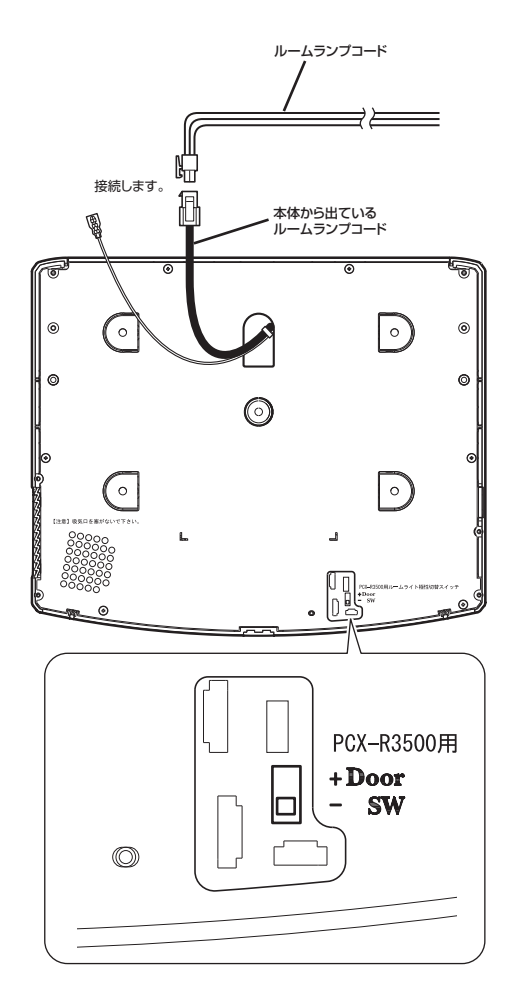

極性変更スイッチは、ヘッドライナーに取り付ける 上部表面にあります。

車両ドア部の極性は、車両の種類によります。極性は 「ドアスイッチ極性」のスイッチで変更できます。 (初期設定:-スイッチシステム)

- 極性+: ドア(緑線)が開いている場合、ドアの信号は 12Vとなります。
- 極性-: ドア(緑線)が開いている場合、ドアの信号は GNDとなります。

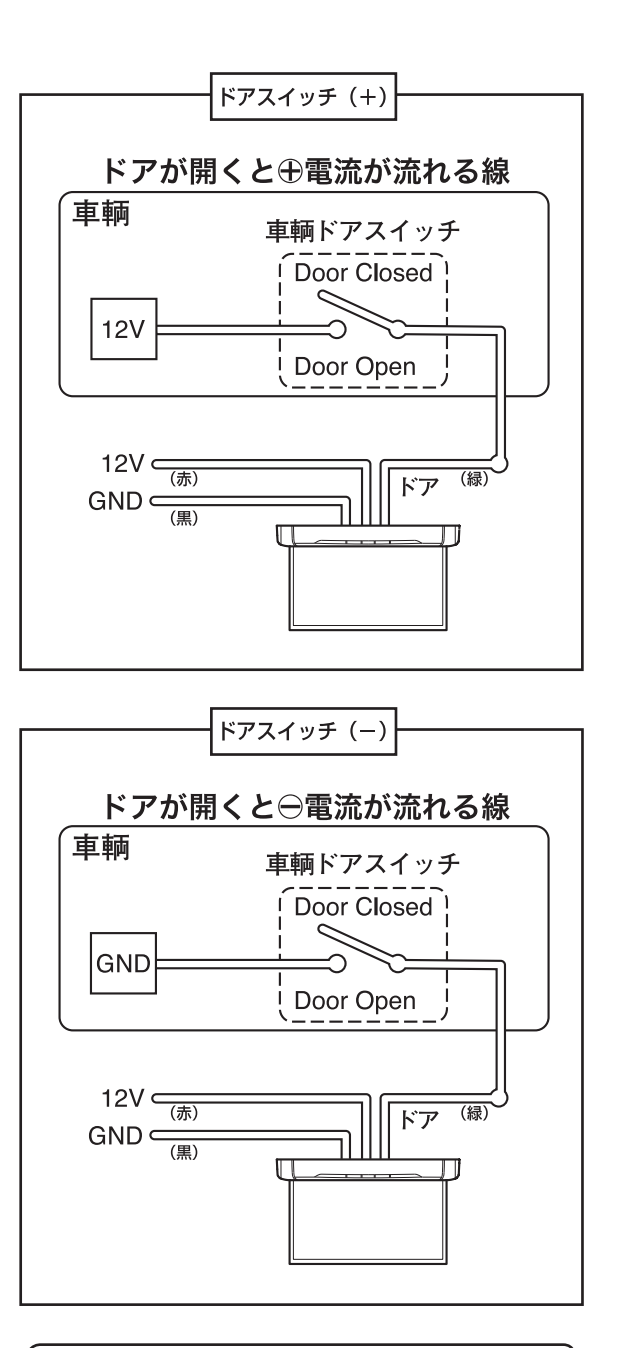

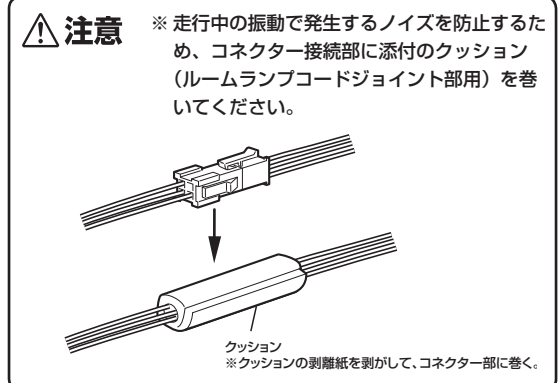

### 基本接続図

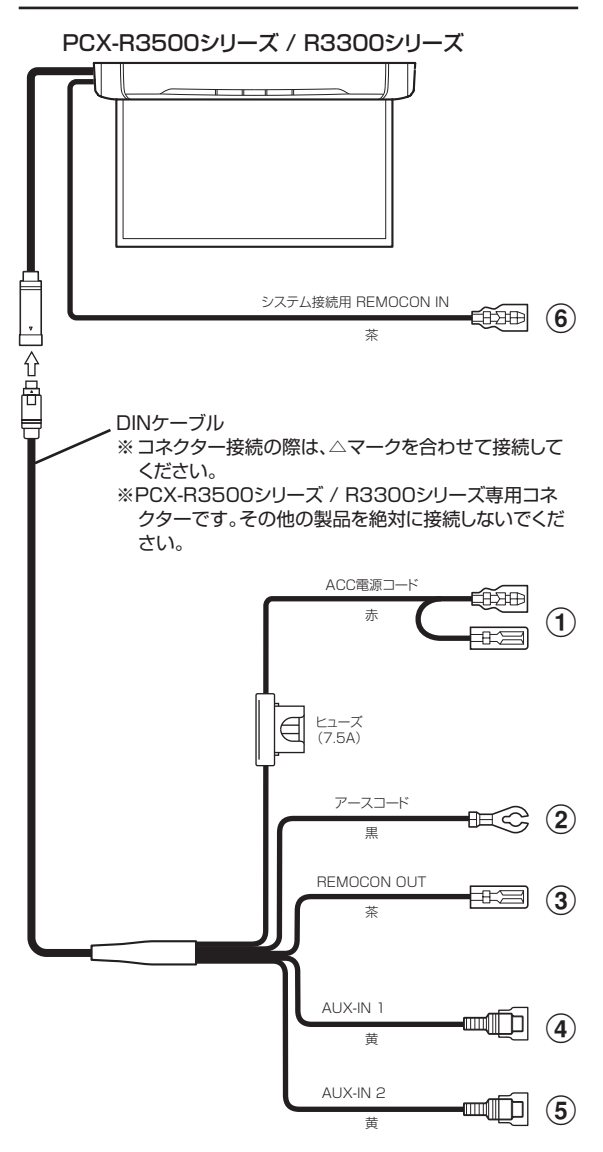

### ACC電源コード(赤)

アクセサリー電源(12V)が供給されるコードに接続してください。 \*\*アイドリングストップ機能搭載車両及びハイブリッドシステム 搭載車両は、オーディオ用のACC安定電圧電源より電源を取り 出してください。

### ② アースコード(黒)

車のボディの金属部分に確実に接続してください。 不十分ですと雑音や誤動作の原因になります。

### ③ REMOCON OUT(茶)

組み合わせるアルパイン製品のリモコン入力コードに接続して ください。

### ④ AUX-IN 1(黄)

DVDプレーヤー/TVチューナーなどの映像信号を入力するための端子です。

### ⑤ AUX-IN 2(黄)

DVDプレーヤー/TVチューナーなどの映像信号を入力するための端子です。

### ⑥ システム接続用 REMOCON IN(茶)

対応ナビゲーションとの接続に使用します。 (詳しくは20ページの「システムアップ例」を参照してください。)

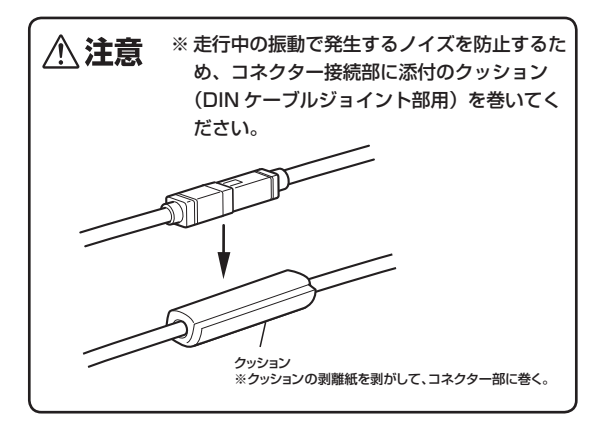

## システムアップ例

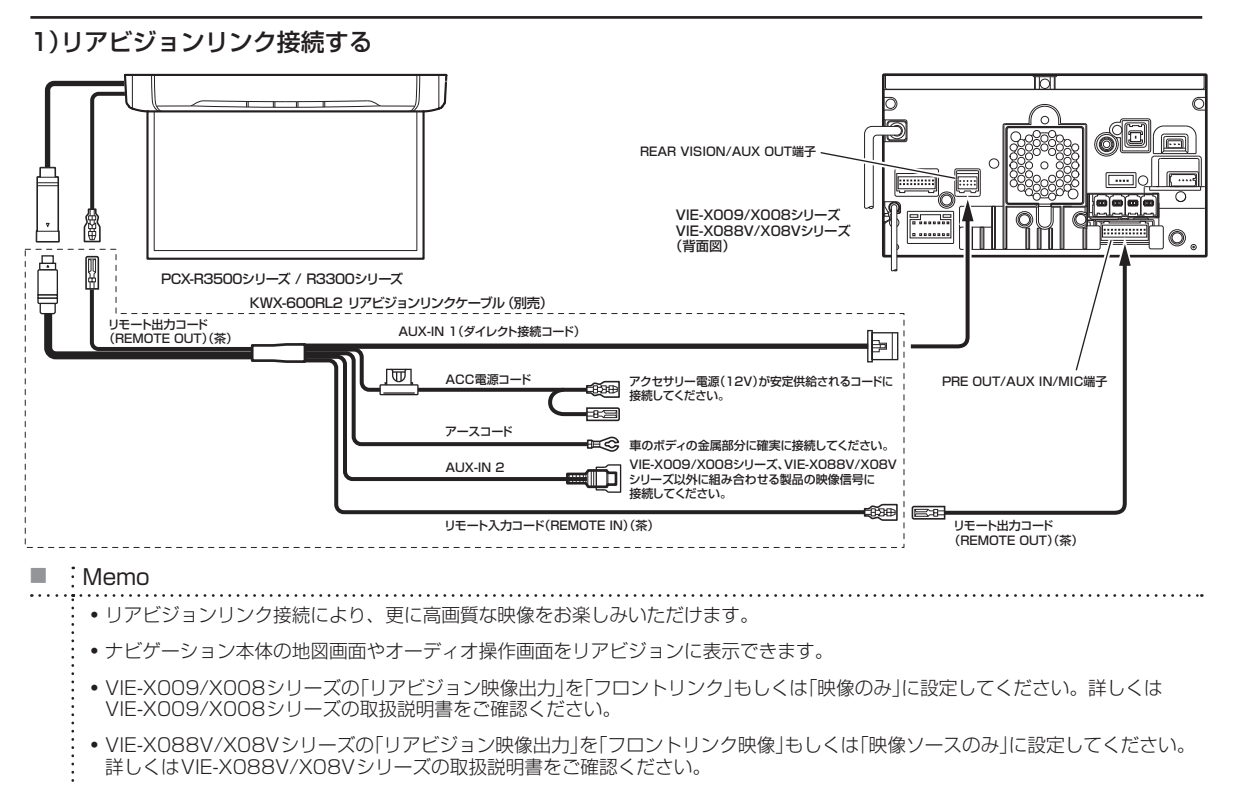

- リアビジョンリンク対応ナビゲーションとのダイレクト接続の場合は、リアビジョン付属のDINケーブルは使用しません。
- VIE-X009/X008シリーズ以外はリモート入/出力コードの接続は行いません。詳しくは接続するナビゲーションの取扱説明書を ご確認ください。
- ※リアビジョンリンク接続はリアビジョンリンク対応ナビゲーション(VIE-X009/X008シリーズ、VIE-X088V/X08Vシリーズ)との 組み合わせ時のみ可能です。
- 対応ナビゲーションは2012年8月時点の情報です。詳しくはアルパインホームページでご確認ください。
- 2)ナビゲーション(VIE-X009/X008シリーズ、VIE-X088V/X08Vシリーズ)を接続する

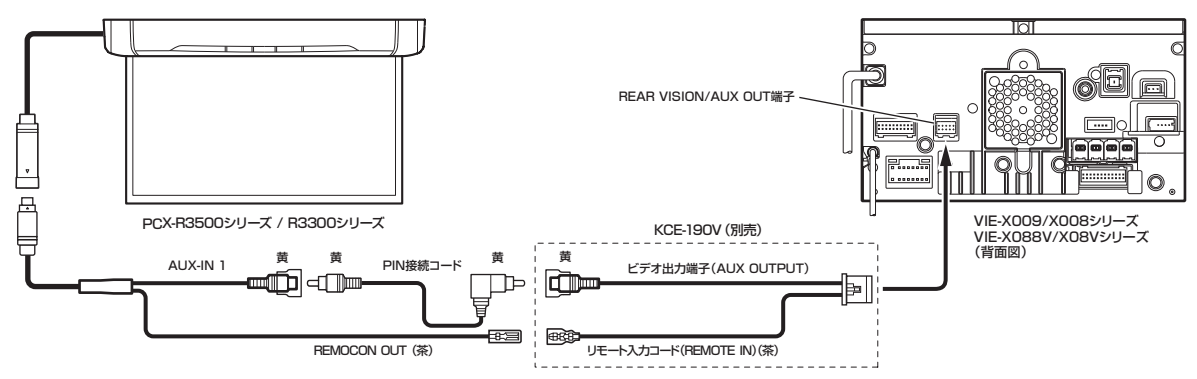

- Memo
  - ・ VIE-X009/X008シリーズの「リアビジョン映像出力」を「映像のみ」に設定してください。詳しくはVIE-X009/X008シリーズの 取扱説明書をご確認ください。
    - VIE-X088V/X08Vシリーズの「リアビジョン映像出力」を「映像ソースのみ」に設定してください。詳しくはVIE-X088V/X08V シリーズの取扱説明書をご確認ください。
    - ・「システムアップの例」では電源系の接続について明記していません。詳しくは「基本接続図」(19ページ)を参照してください。

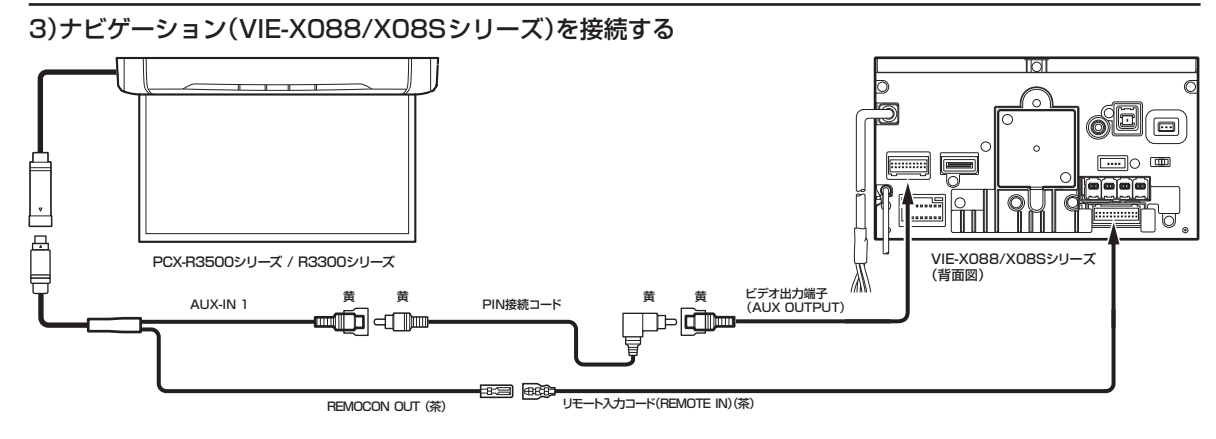

### Memo

- VIE-X088/X08Sシリーズの「リアビジョン映像出力」を「する」に設定してください。詳しくはVIE-X088/X08Sシリーズの取扱 説明書をご確認ください。
- •「システムアップの例」では電源系の接続について明記していません。詳しくは「基本接続図」(19ページ)を参照してください。

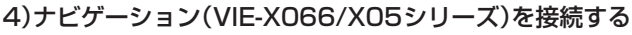

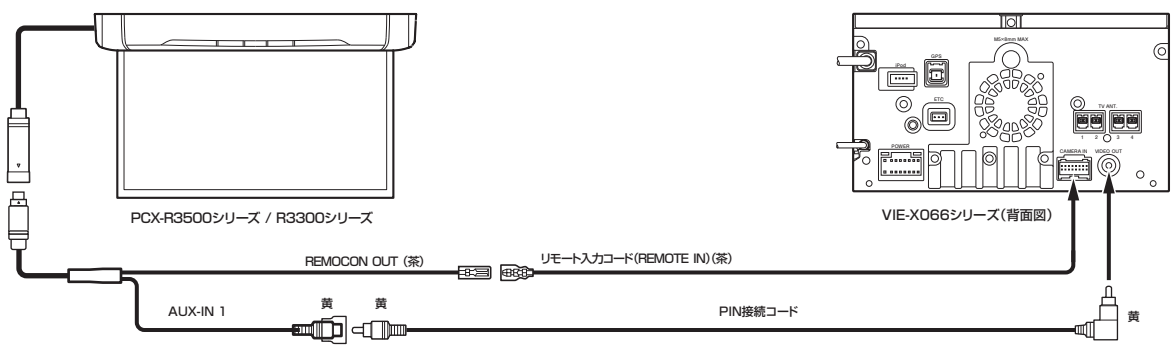

### Memo

- 詳しくはVIE-X066/X05シリーズの取扱説明書をご確認ください。
- ・「システムアップの例」では電源系の接続について明記していません。詳しくは、「基本接続図」(19ページ)を参照してください。

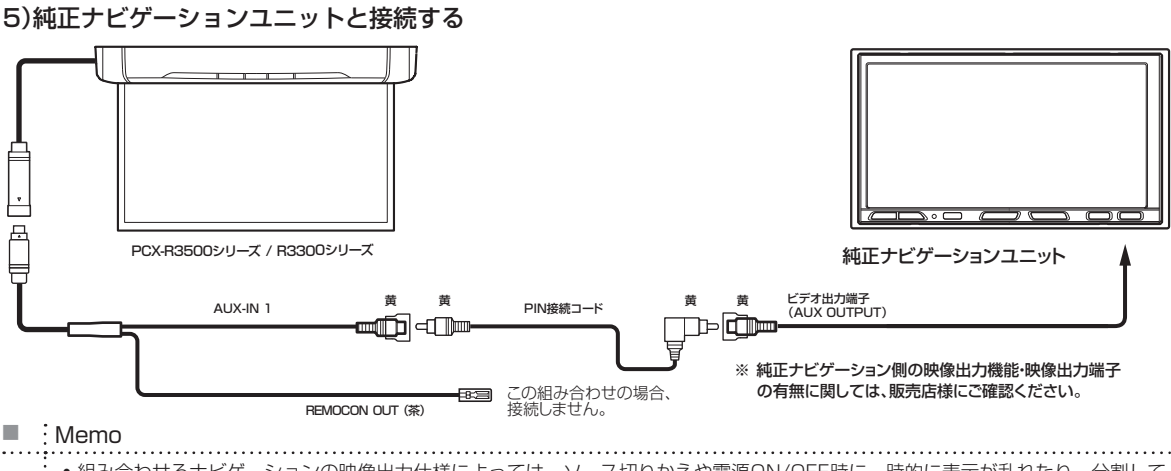

 組み合わせるナビゲーションの映像出力仕様によっては、ソース切りかえや電源ON/OFF時に一時的に表示が乱れたり、分割して 見えるなど映像が正常に映らない場合があります。

・「システムアップの例」では電源系の接続について明記していません。詳しくは、「基本接続図」(19ページ)を参照してください。

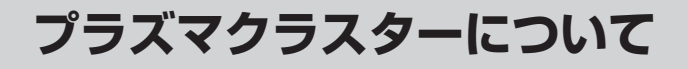

## <u>プラズマクラスターについて</u>

### 高濃度プラズマクラスターイオンが 空気を浄化

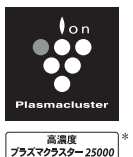

\*当技術マークの数字は、この商品の 吹出口から風量最大運転時に風の吹 き出す方向約60cmの地点で測定し た空中に吹き出される1cm<sup>3</sup>当たり のイオン個数の目安です。

79749979-25000

## 「プラズマクラスター」技術とは?

「プラズマクラスター」技術は、自然界にあるのと同じ +(プラス)と-(マイナス)のイオンをプラズマ放電により 作り出し放出。浮遊ウイルスの作用を抑え、浮遊カビ菌等 を空中で除去するシャープ独自の技術です。

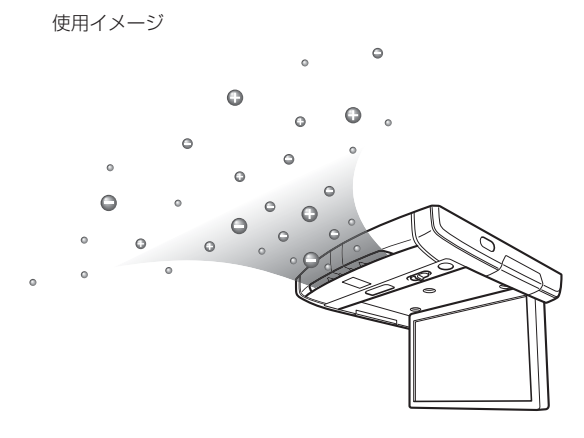

## 「プラズマクラスター」技術の効果

### ダニのふん・死がいの浮遊アレル物質の作用を抑える

ダニのふん・死がいの浮遊アレル物質のタンパク質を切断 して作用を低減します。高濃度化により、作用の低減効果 がさらに高まります。

●試験機関:広島大学大学院 先端物質科学研究科

### 浮遊カビ菌を除菌

●試験機関:(財)石川県予防医学協会

### 付着カビ菌の増殖を抑える

高濃度化により、浮遊力ビ菌の分解・除去に加え、付着し ているカビ菌の増殖を抑制します。

●試験機関:(財)日本食品分析センター

### 浮遊菌の作用を抑える

浮遊菌表面の細胞膜のタンパク質を除去して、約38分で 作用を抑えます。

※約10畳(約40m<sup>3</sup>)の試験空間での約38分後の効果であり、実使用空間での実証結果では ありません。

●試験機関:米国 ハーバード大学公衆衛生大学院 名誉教授メルビン・ファースト博士

### 浮遊ウイルスの作用を抑える

※1m<sup>3</sup>の密閉容器での試験による約10分後の効果であり、実使用空間での実証結果ではありません。

●試験機関: イギリス レトロスクリーン・バイロロジー社

### タバコなどの付着臭を分解・除去

約60分で染み付いたタバコのニオイ成分を分解・除去し、気にならないレベルまで脱臭します。さらにペットのニオ イまで脱臭します。

試驗機関:(財)日本紡績検査協会

### 静電気の発生を抑える

花粉やほこりが衣服や車内シートなどへ付着するのを抑え ます。 ●試験機関:シャープ株式会社

美肌効果

高濃度プラズマクラスターが3つの美肌効果を発揮します。

- ・お肌にツヤを与える
- ・お肌にハリを与える
- ・お肌のキメを整える
- ●試験機関:(株)総合医科学研究所
- プラズマクラスター技術には、浮遊ウイルスや、浮遊菌の作用を抑える効果\*1はありますが、これにより無菌状態が作られるものではなく、感染予防を保証するものではありません。
- ●それぞれ実際のイオン個数や除菌<sup>\*1</sup>・脱臭・美肌\*2効果は、車 内の状況(広さ・形状・エアコン・換気などの使用の有無、商品 の設置場所など)や使い方(イオンの吹き出し方向・運転モード など)によって異なります。
- ※1 浮遊ウイルス:1m<sup>3</sup>の密閉容器での試験による約10分後の効果。浮 遊菌:約10畳(40m<sup>3</sup>)の試験空間での約38分後の効果であり、実使 用空間での実証結果ではありません。
- ※2季節・周囲環境(温度・湿度・風の流れなど)や、設置場所・使用時間・個 人によって効果は異なります。

プラズマクラスターマークおよびプラズマクラスター、 Plasmaclusterは、シャープ株式会社の商標です。

## プラズマクラスターについて

## お手入れ

本体側面の吸込口と正面の吹出口に付着した汚れ、ほこり などを、乾いた綿棒かやわらかいブラシなどで定期的に取 り除いてください。

イオン濃度を維持するために、1ヶ月に1回程度を目安と してください。

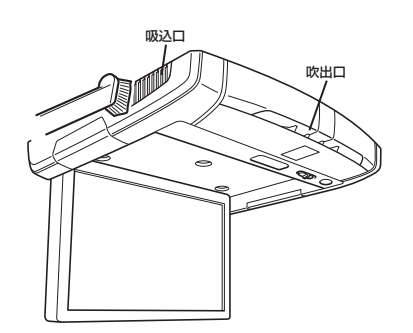

## プラズマクラスターイオン発生 ユニットの交換時期

プラズマクラスター部の総運転時間が約19,000時間経過 すると、プラズマクラスターイオン発生ユニットの交換時 期となります。(使用状況により交換時期は異なります。 例えば1日8時間毎日運転した際は、約6年6か月後に交 換時期となります。)

※風量が弱・強のどちらで運転してもプラズマクラスター イオン発生ユニットの交換時期は同じです。

プラズマクラスター部の総運 弱のとき:緑が点滅 強のとき:青が点滅 転時間が約18,970時間経過 すると、インジケーターの緑 または青が点滅します。 緑→緑→青→青と 2回ずつ繰り返し点滅 プラズマクラスター部の総運 転時間が約19,000時間経過 すると、インジケーターの 緑と青が2回ずつ交互に点滅 し、運転が停止します。 プラズマクラスター発生 ユニットを交換してください。

プラズマクラスター発生ユニットの交換は、販売店様、 またはお近くの修理ご相談窓口(27ページ)にご相談くだ さい。

## その他

## <u>その他</u>

故障かな?と思ったら

操作ミスや勘違いを故障と間違えていませんか?

接続・配線は正しく行われていますか?

下の表をもう一度ご確認ください。

それでも直らないときは、販売店様、またはお近くのお問い合わせ窓口(P27)にご相談ください。

┶

操作中に停止したままになったり、画面が暗くな るなど正常に動作しなくなった場合は、一度電源を OFF→ONしてください。それでも正常に動作しない 時は、下記を参照して処置を行なってください。

### 電源が入らない

- エンジンがかかっていないか、キーポジションがACCになっていません。
   エンジンをかけるかキーポジションをACCにしてください。
- ヒューズが入っていないか断線しています。
- ・ ヒューズを入れるか原因を確かめてからヒューズを交換してください。
   接続が不完全です。
- 接続を確認してください。
- 車のバッテリーが上がっています。
- バッテリーを確認してください。

### 画像が現れない、または不鮮明 (負荷状態で11ボルトを下回ると誤動作の原因となります。)

- 明るさのコントロールが最小値に設定されています。
- 明るさを調整してください。
- モードの設定が誤っています。
  - ・正しいモードに切りかえてください。
  - ソースユニットへの接続を確認してください。
- ソースユニットの電源を確認してください。
- 保護回路が高温になっています。
- 車室内の温度が常温に下がるまでお待ちください。

#### 画像の色が薄い

- ●明るさ、色の濃さ、色合い、コントラスト、鮮明度のコントロールが正しい位置に設定されていません。

  各コントロールを調整してください。
  - ・谷コンドロールを調整してくた

### 画像の動きが悪い

● 車室内の温度が低い。
 ・ 車室内の温度を常温にしてください。

#### 画像に斑点やしま模様が出る

ネオンサイン、高圧線、アマチュア無線、自動車などからの影響などが原因です。
 妨害電波を受けない場所に車を移動してください。

#### 付属のワイヤレスリモコンが働かない

- リモコンと本体のリモコン受光部の間に障害物があります。
   ・障害物を取り除いてください。
- リモコンの電池の⊕と⊖極が、正しく入っていません。
   ・ ⊕と⊖極を正しく入れてください。
- 電池そのものの寿命。
- 新しい電池に交換してください。

### OPENボタンが押しにくい

- モニター裏の可動部に配線がはさまっている場合があります。
- モニター裏の可動部に配線がはさまっていないかを確認してください。

## リモコンの電池交換

電池の種類:CR2025電池または同等品

### 1 電池ケースを開けます。

矢印方向に電池カバーをスライドさせます。

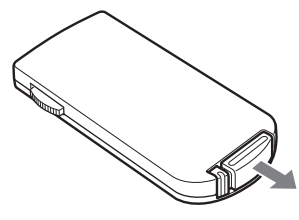

### 2 電池を交換します。

電池を図のように(+)マークを上に向けてケースに入 れます。

・電池を逆向きに入れると誤動作する場合があります。

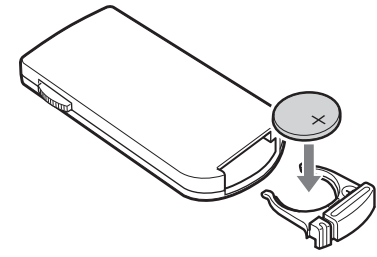

### 3 カバーを閉じます。

カチッと音がするまで、図のようにカバーをスライド させます。

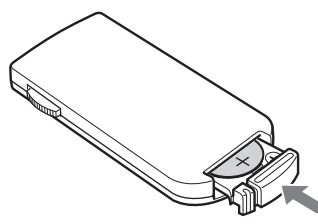

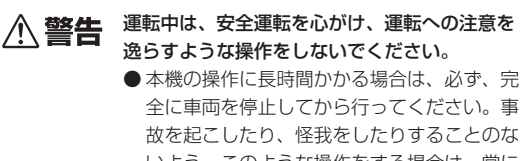

いよう、このような操作をする場合は、常に 安全な場所に停止してください。

## 規格

### PCX-R3500

### モニター部

| 画面サイズ | : 10.2型ワイド  |
|-------|-------------|
| 画質    | : WVGA      |
| 解像度   | : 800×480   |
| 画素数   | : 1,152,000 |
| 有効画素数 | : 99.9%以上   |
| 照明方式  | : LED       |

## 一般

Memo

めご了承ください。

| 使用電源      | : | DC14.4 V(動作範囲:11~16 V)      |
|-----------|---|-----------------------------|
| アース方式     | : | アース                         |
| 動作温度範囲    | : | -20°C~+60°C                 |
| 幅         | : | 300 mm                      |
| 高さ(オープン時) | : | 34 mm(170 mm <sup>*</sup> ) |
|           |   | ※モニターを90度おろした時              |
| モニター部開閉角  | : | 175°                        |
| 奥行        | : | 250 mm                      |
|           |   |                             |

液晶パネルは、非常に精度の高い技術で作られており、
 99.99%以上の有効画素数がありますが、0.01%の画素欠けや常時点灯する画素があり得ますので、あらかじ

.....

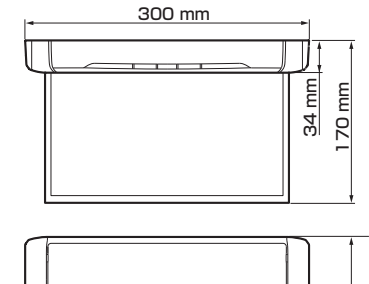

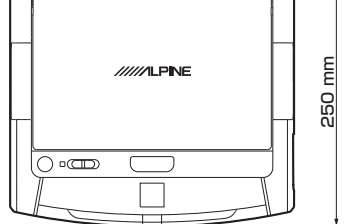

### PCX-R3300

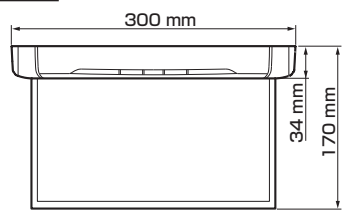

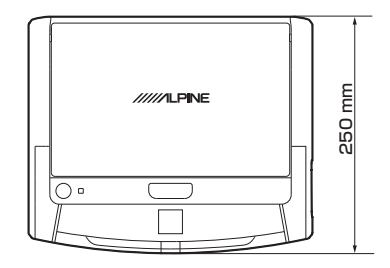

## 保証について

### 保証書について

- この製品には保証書が添付されています。お買上げの 際、お受け取りください。
- 必ず「販売店印・お買い上げ日」が記入されていることを ご確認ください。
- 保証書は再発行できませんので、大切に保管してくだ さい。

### アフターサービスについて

- 調子が悪いとき まず、この説明書をもう一度ご覧になってお調べくだ さい。
- それでも調子が悪いとき 保証書の記載内容に基づいて修理させていただきます。 販売店様、または「修理ご相談窓口」に、修理を依頼し てください。
- 保証期間中の修理 保証書の記載内容に基づいて修理いたします。詳しく は、保証書をご覧ください。
- 保証期間経過後の修理 修理によって機能が維持できる場合は、ご要望により 有料で修理させていただきます。
- 補修用性能部品 製造打切り後、最低6年間保有しています。
- アフターサービスについての詳細、その他ご不明な点 は販売店様、または「お問い合わせ窓口」にお問い合わ せください。
- 製品の規格および外観は、改良のため予告なく変更す る場合があります。
- ●本説明書のイラストは、印刷条件により、印象が異なる場合があります。
- 本書の一部または全部を無断で転載しないでください。

その他

(平成24年8月現在)

Wonderful

WON を優しく お客様との

Ne

### お問い合わせ窓口

- ●製品に関するご相談/お問い合わせは、販売店様または下記「製品ご相談窓口」を ご利用ください。
- ●修理に関するお問い合わせは、下記「修理ご相談窓口」をご利用ください。
- ●ご相談窓口の名称・電話番号・所在地は、変更になる場合があります。

### 製品ご相談窓口 -

### お問い合わせはインフォメーションセンターへ

- インフォメーションセンター
- <一般回線ご利用のお客様用> TEL:0570-006636 ※全国どこからでも市内通話料金でご利用頂けます。

(一部回線でつながらない場合があります。) <携帯電話、IP電話、光電話等をご利用のお客様用> TEL:048-662-6636

● 電話受付時間 月曜~金曜日 9:30~17:30 土曜日 9:30~12:00/13:00~17:00 (日曜・祝日・弊社休業日を除く)

- 電話は混雑が予想されます。FAXでのお問い合わせを おすすめします。 FAX:048-662-6676
- アルパインホームページ http://www.alpine.co.jp

### 修理ご相談窓口 一

|                                       |              |                                 | · · · · · · · · · · · · · · · · · · ·                                                                                                    |
|---------------------------------------|--------------|---------------------------------|----------------------------------------------------------------------------------------------------|
| 問い合わせ窓口                               | 電話番号         | 住所                              | 管轄エリア                                                                                                    |
| アルパインカスタマーズ<br>サービス(株)<br>東日本サービスセンター | 048-664-9711 | 〒331-0812<br>埼玉県さいたま市北区宮原町2-7-2 | 北海道/青森県/岩手県/秋田県/山形県/宮城県/福島県/<br>栃木県/茨城県/群馬県/東京都/神奈川県/埼玉県/千葉県/<br>新潟県/長野県/山梨県                                                              |
| アルパインカスタマーズ<br>サービス(株)<br>西日本サービスセンター | 06-6386-4130 | 〒564-0041<br>大阪府吹田市泉町3-18-14    | 静岡県/愛知県/三重県/岐阜県/福井県/富山県/石川県/<br>滋賀県/京都府/大阪府/和歌山県/奈良県/兵庫県/岡山県/<br>島根県/鳥取県/広島県/山口県/香川県/愛媛県/徳島県/<br>高知県/福岡県/佐賀県/大分県/熊本県/長崎県/鹿児島県/<br>宮崎県/沖縄県 |

市内通話料でOK

ナビタイヤル®

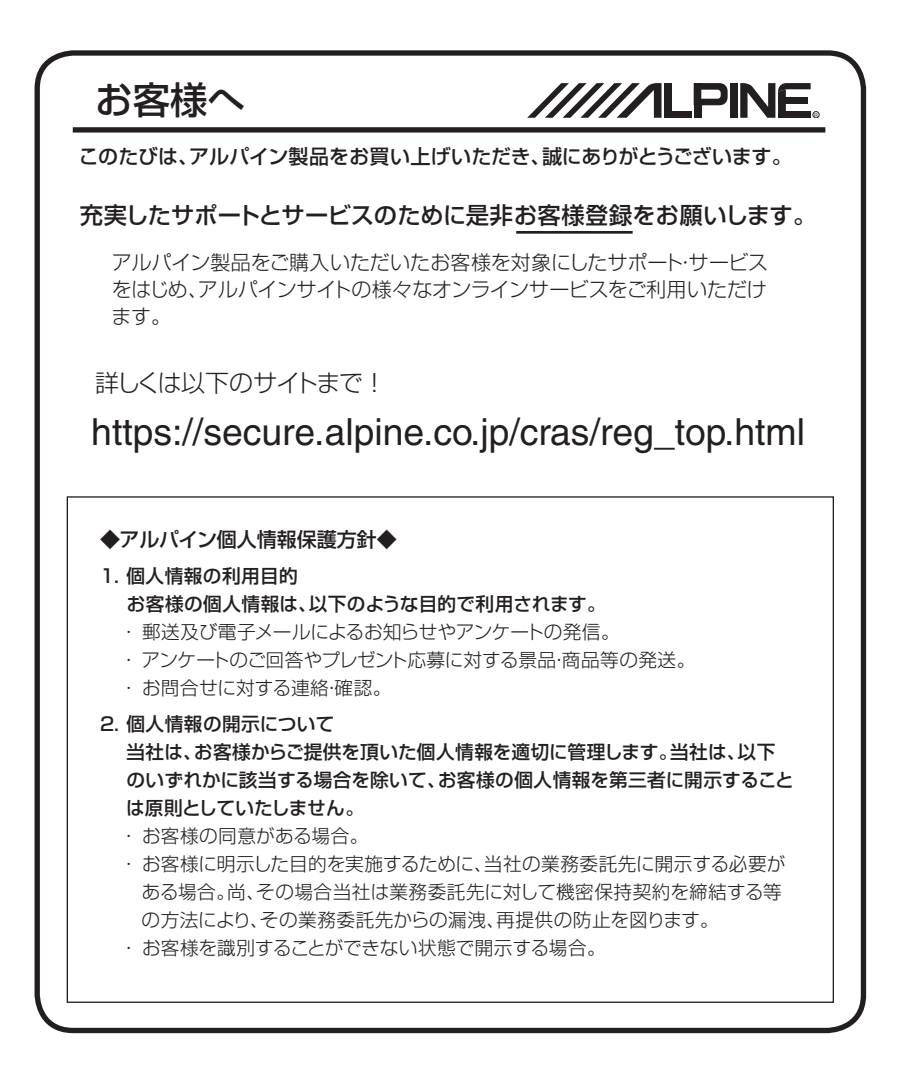